## Il est IMPERATIF de suivre à la lettre les étapes suivantes svp:

- Vérifier que la version de Windows actuelle est la 23H2 ou 24H2 (Les deux versions sont valides par le presta pas les autres)
- Ne pas autoriser Windows Insider
- Renommer le poste en DMA-sn du poste (exemple : DMA-PF53V8A4)
- Désinstaller la version d'office actuelle en 64 bits
- Désinstaller la version d'Adobe reader actuelle
- Installer la version office 32bits via <u>Deploiement tools :</u>

Sur chaque poste, mettre le dossier office32b *(disponible dans le dossier package postes ducamp)* sur le c:\ puis lancer une invite de commande en admin avec cette commande :

cd c:\office32b

setup.exe /configure conf365.xml

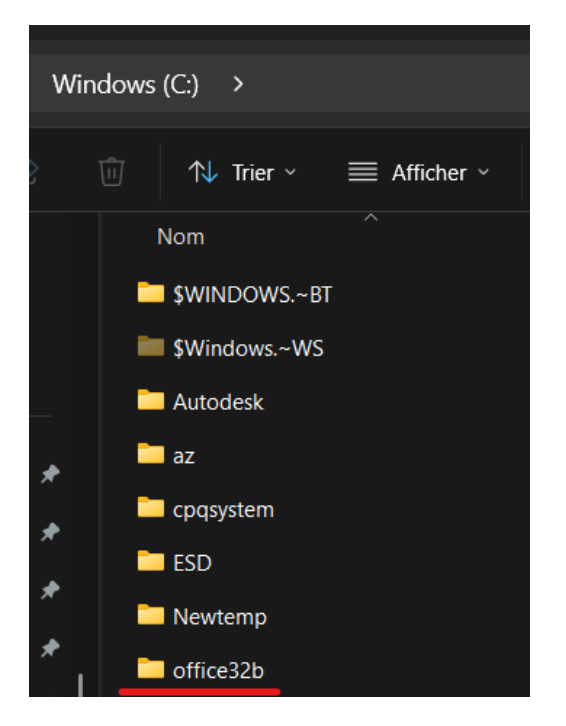

Cela va lancer l'installation d'office en prenant en compte les pré requis du prestataire :

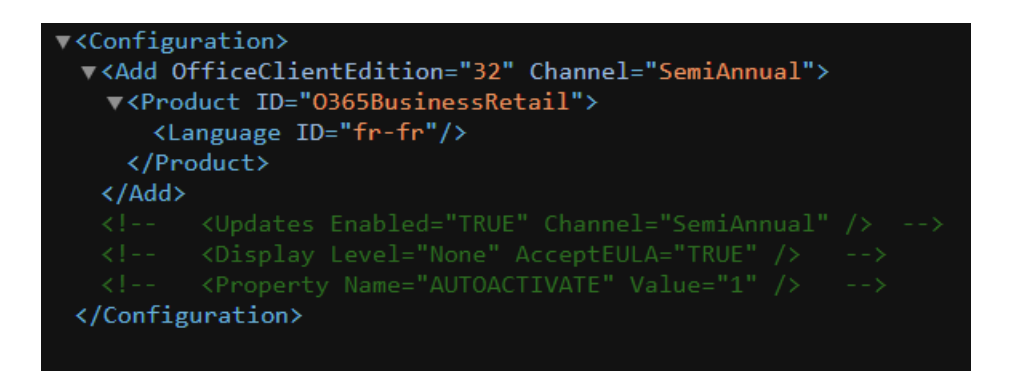

- Installer les packages suivants (disponible dans le dossier package postes ducamp) :
- XPS Viewer : Powershell en admin puis : Add-WindowsCapability Online Name XPS.Viewer~~~0.0.1.0

```
Windows PowerShell
Copyright (C) Microsoft Corporation. Tous droits réservés.
Installez la dernière version de PowerShell pour de nouvelles fonctionnalités et améliorations ! https://aka.ms/PSWindow
s
PS C:\windows\system32> Add-WindowsCapability -Online -Name XPS.Viewer~~~0.0.1.0
Path :
Online : True
SRestartNeeded : False
PS C:\windows\system32> _
```

• Microsoft® Framework .NET 3.5 SP1 (dotnetfx35setup.exe)

• 4.8 minimum A vérifier (inclut dans win11) (lancer ndp48-web.exe pour vérifier)

Microsoft® Visual C++ Runtime : 2008, 2010, 2012, 2013, 2015 - 2022 (
 2008.exe , 2010.exe , 2012.exe, 2013.exe VC\_redist.x64.exe)

- Microsoft® Visual Studio Tools 2010 for Office Runtime (vstor\_redist.exe)
- Microsoft® Silverlight 5
- Assist.exe qui est le logiciel du presta septeo icone dispo
- Adobe® Reader DC

• <u>Package ADSN</u>: PacksecuritéREAL-5.0 A METTRE SUR LE C:\ pour l'installation

| Q       | (i) △ (i) △ ( | • •••      |        |
|---------|----------------------------------------------------------------------------------------------------|------------|--------|
| Nom     | Ouvrir Entrée                                                                                                    | 8          | Taille |
| Logs    | 🙆 Partager                                                                                                    | fichiers   |        |
| 📒 Sour  | Exécuter en tant qu'administrateur                                                                                                    | fichiers   |        |
| 📒 Temp  | ☆ Ajouter aux Favoris                                                                                                    | fichiers   |        |
| 📒 Teste | Compresser vers                                                                                                    | > fichiers |        |
| Sconfi  | Copier en tant que chemin d'accès Ctrl+N                                                                                                    | Vlaj+C     | 2 Ko   |
| lnser   | Propriétés Alt+E                                                                                                    | 3<br>ntrée | 46 Ko  |
| Logo    | -                                                                                                    | 3          | 4 Ko   |
| Packs   | Modifier dans Bloc-notes                                                                                                    | dows Po    | 58 Ko  |
| Packs   | Rechercher des programmes malveillants                                                                                                    | <          | 58 Ko  |
| readi   | Afficher d'autres d'options                                                                                                    | texte      | 1 Ko   |
| Start   |                                                                                                    | omman      | 1 Ko   |

## Lancer en admin le start.cmd :

Puis

## Demarrer :

| 🖳 Installation | du Pack de Sécurité                                                | REAL 5.0 |   |                              |  |
|----------------|--------------------------------------------------------------------|----------|---|------------------------------|--|
| NS SN          | Bienvenue dans l'outil d'installation du Pack de Sécurité REAL 5.0 |          |   |                              |  |
| A N            | Demarrer                                                           | Quitter  |   |                              |  |
| Environnem     | ent de la station                                                  | -21      |   | Actions en cours / réalisées |  |
|                |                                                                    |          | ^ |                              |  |
|                |                                                                    |          |   |                              |  |
|                |                                                                    |          |   |                              |  |
|                |                                                                    |          |   |                              |  |

| 9.700           | TC / Windo                                     |                          | ecuntercat-5.0 /         |                                                                                                    | Rechercher |
|-----------------|------------------------------------------------|--------------------------|--------------------------|----------------------------------------------------------------------------------------------------|------------|
|                 | D 🖻 🗇                                          | ↑↓ Trier ~               | ≡ Afficher ~             |                                                                                                    |            |
| om              | ^                                              | Modifié le               | Type                     | Taille                                                                                                    |            |
| .ogs            | Installation du Pa                             | ack de Sécurité REAL 5.  | .0                       |                                                                                                    | - 0        |
| Sources         | S S Bien                                       | ivenue dans l'outil d'ir | nstallation du Pack de S | écurité REAL 5.0                                                                                                    |            |
| ſemp            |                                                | Demarrer G               | Quitter                  |                                                                                                    |            |
| lester Fonction | Environnement de                               | e la station             |                          | Actions en cours / réalisées                                                                                                    |            |
| Configurer le s | Architecture : 64 bits<br>Version : Windows 10 | 0                        | *                        | EN COURS : LECTURE DES APPLICATIONS PRESENTES SUR LA STATION<br>Installation Chaines_AC Résultat : Ok                                              |            |
| nsertion puce   | JCryptoki.dll présente                         | dans C:\Windows\SysV     | NOW64 : Non              | Instalation Service de carte a puce Résultat : Ok<br>Copie JCryptoki.dll Résultat : Ok                                                             |            |
| .ogoADSN        |                                                |                          |                          | Installation Driver HID Resultat : Ok<br>Installation AWP Résultat : Ok                                                                            |            |
| PackSecurite_P  |                                                |                          |                          | Installation ADSN DXSApi 32 bits Resultat : Ok<br>Installation ADSN DXSApi 64 Bits Résultat : Ok<br>Installation Profile DxS 32 Bits Bésultat : Ok |            |
| PackSecurite_P  |                                                |                          |                          |                                                                                                    |            |
| eadme           |                                                |                          |                          |                                                                                                    |            |
| Start           |                                                |                          |                          |                                                                                                    |            |
|                 |                                                |                          |                          |                                                                                                    |            |
|                 |                                                |                          |                          |                                                                                                    |            |
|                 |                                                |                          |                          |                                                                                                    |            |
|                 |                                                |                          |                          |                                                                                                    |            |
|                 |                                                |                          |                          |                                                                                                    |            |
|                 |                                                |                          |                          |                                                                                                    |            |

Une validation apparait au bout d'un laps de temps :

| Partallation du Pack de Sécurité REAL 5.0 -                                                                                                    | × |
|----------------------------------------------------------------------------------------------------|---|
| Bienvenue dans l'outil d'installation du Pack de Sécurité REAL 5.0 Demarrer Quitter CGU de l'outil de télédéploiement TEM                                                                                                    |   |
| CONDITIONS GENERALES D'UTILISATION<br>Version V1.3 - En date du 21 février 2014<br>VEUILLEZ LIRE ATTENTIVEMENT LES TERMES DU PRESENT CONTRAT AVANT D'UTILISER LE LOGICIEL ET LES SERVICES.                                                                                                    |   |
| ELE PRESENT DOCUMENT EST UN CONTRAT APPLICABLE CONCLUEENTRE VOUS ET LA SOCIETE REALINOT.<br>EN CLIQUANT SUR LE BOUTON "J'ACCEPTE", VOUS ACCEPTEZ LES TERMES DU PRESENT CONTRAT ET POURREZ ACCEDER AU TELECHARGEMENT DU LOGICIEL.<br>SI VOUS N'ACCEPTEZ PAS CES TERMES, CLIQUEZ SUR LE BOUTON "ANNULER".                                                                                                    |   |
| L'acceptation des Conditions Générales d'Utilisation ont pour objet de fixer les regies d'Utilisation du Logiciel par le CLIENT ainsi que les obligations de la societe REALINOT.<br>L'accebs à ce Logiciel est subordonné au respect des présentes Conditions Générales d'Utilisation.<br>L'acceptation des Conditions Générales d'Utilisation par Le CLIENT est un préalable indispensable et obligatoire. L'acceptation résulte d'un clic sur la case figurant en regard de la mention<br>"J'accepte les conditions générales d'Utilisation". Par ce clic, le CLIENT reconnaît expressément qu'il a pris connaissance et accepté les présentes Conditions Générales d'Utilisation. |   |
| Table des matières         1.       Définitions         2.       Objet du Contrat         3.       Description du service et Conditions d'utilisation du Logiciel         4.       Engagements de REALNOT         5.       Assistance téléphonique         6.       Engagements et Obligations du CLIENT         7.       Désinstallation du Logiciel         8.       Limitation de responsabilité         9.       Force majeure         10.       Durée, modification, résiliation         11.       Puter time de demonse proceediles                                                                                                    |   |
| Veuillez accepter les CGU ou cliquer sur Annuler CRPCEN (5 caractères): 75101 Valider Annuler                                                                                                    |   |

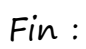

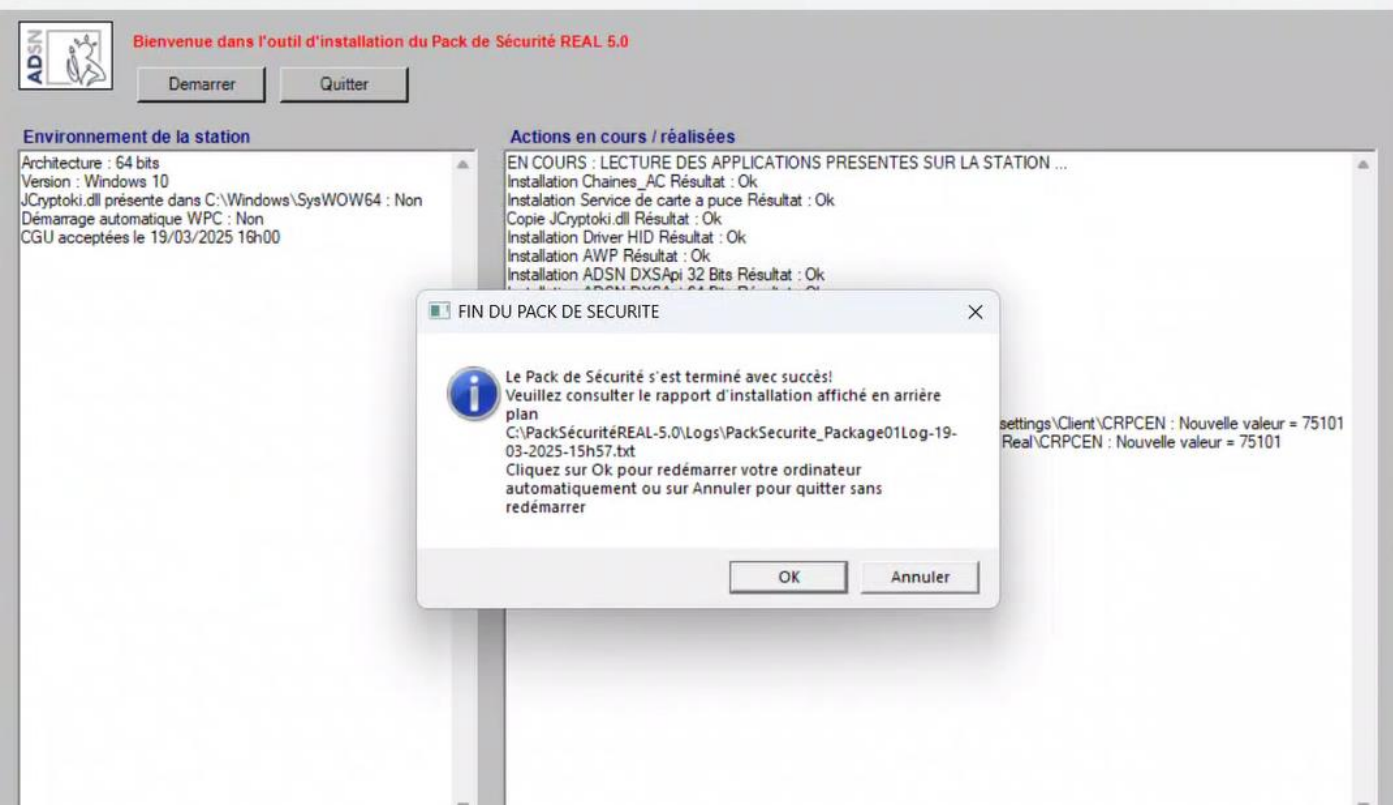

X

Supprimer le dossier office32b et PacksecuritéREAL-5.0 c:\ avant de ranger le poste

Puis ne pas oublier d'activer le script suivant pour paramétrer le proxy :

# Définir les paramètres du proxy

\$proxyServer =

"http=localhost:80;https=proxy.notaires.fr:8080;ftp=proxy.notaires.fr:8080"

\$proxyBypassList = "\*.cloud-fichorga.fr;fichorgainfo.fr;\*.fichorga.fr;\*.etude2000.\*;sr12-prod-2016\*;\*.integral-voice.com\*;sv19prod-75101;\*depot.dsnrg.net-entreprises.fr\*;https://telechargement.dsnrg.netentreprises.fr\*;wsoid\*;ficen.ws\*"

# Activer le proxy Set-ItemProperty -Path "HKCU:\Software\Microsoft\Windows\CurrentVersion\Internet Settings" -Name ProxyEnable -Value 1 # Définir le serveur proxy

Set-ItemProperty -Path "HKCU:\Software\Microsoft\Windows\CurrentVersion\Internet Settings" -Name ProxyServer -Value \$proxyServer

# Définir la liste de contournement du proxy

Set-ItemProperty -Path "HKCU:\Software\Microsoft\Windows\CurrentVersion\Internet Settings" -Name ProxyOverride -Value \$proxyBypassList

Write-Host "Les paramètres du proxy et les exceptions ont été modifiés avec succès."